# Integración Beijer-"OPC" Comunicación OPC UA.

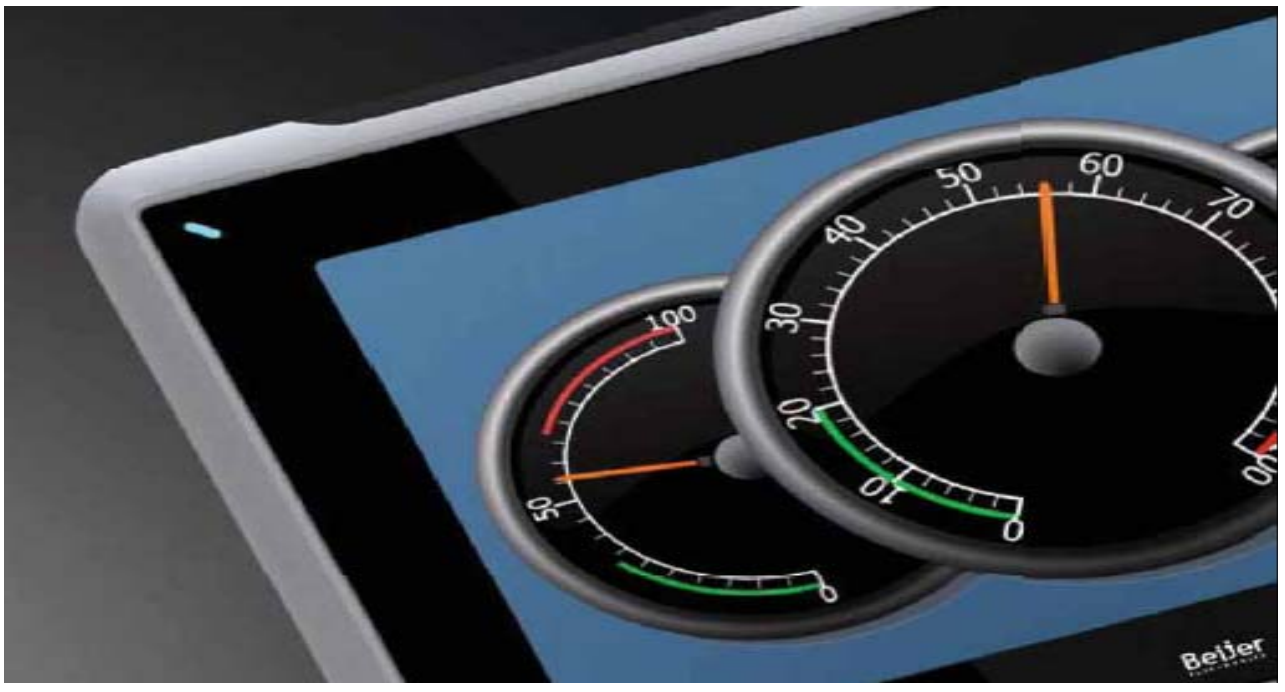

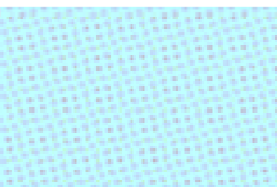

Comunicación HMI Beijer mediante OPC UA. Versión: 1.0

Servicio Asistencia Técnica Farell, 5 08014 Barcelona Tel. 932 982 040 soporte.tecnico@elion.es

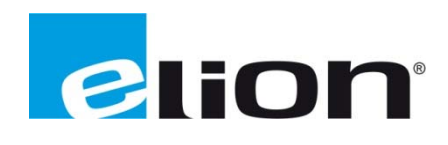

## 1. Alcance

En este documento se detalla los pasos a seguir para comunicar una pantalla HMI con el software iX2.0 con otros dispositivos OPC.

Para comprobar que la integración funciona correctamente se ha creado un caso de ejemplo en el cual se comunicará entre sí dos pantallas HMI y un ordenador con el software iX2.0.

## 2. Creación de proyecto

El primer paso sería crear el programa que se utilizará en el iX. Después de crear todas las variables, objetos y demás opciones que se desee en el programa se tiene que escoger el tipo de controlador que se quiere para dicha aplicación, para ello se entra en la pantalla de **etiquetas**, clic sobre la pestaña de **controladores** y clic sobre el botón **controlador**. Al clicar sobre el botón **controlador** aparecerá una pantalla. En esta pantalla se debe clicar sobre la opción de **Servidor OPC UA** (recuadro rojo) e indicar el IP (recuadro azul) del controlador al cual se quiere comunicar la aplicación (al poner la dirección IP tiene que ser: **opc.tcp://192.168.0.2/**).

| Seleccional<br>Seleccione su se<br>controlador favo<br>menú | r controlador<br>rvidor OPC o<br>rito en el siguiente |                       |
|-------------------------------------------------------------|-------------------------------------------------------|-----------------------|
| Controladores<br>Seleccionar marc                           | а                                                     | Seleccionar protocolo |
| CoDeSy                                                      | s                                                     | (Demo                 |
| Control                                                     | Techniques                                            |                       |
| Delta                                                       |                                                       |                       |
| DEMO                                                        |                                                       |                       |
| OServidor clásico (                                         | OPC                                                   |                       |
| Senidor remoto                                              |                                                       | Examinar              |
|                                                             |                                                       |                       |
| Servidor OPC:                                               | •                                                     | Reliesi               |
| ⊙Servidor OPC UA                                            |                                                       |                       |
| URL:                                                        | opc.tcp://192.168.0.2/                                |                       |
|                                                             |                                                       |                       |
|                                                             |                                                       | Aceptar Cancelar      |

Una vez seleccionado el controlador y asignada la IP correspondiente se cerrará la ventana clicando sobre **Aceptar**.

Al cerrar la pantalla anterior se volverá a la pantalla para agregar o eliminar controladores.

El siguiente paso sería configurar el controlador OPC. Para ello se debe clicar sobre el botón de **Configuración** (teniendo seleccionado el controlador que se quiere configurar). Aparecerá una nueva pantalla.

| 😢 Propiedades  |                                                                                                    |                                                                                          |                                                                                                    | _ 🗆 🗙    |
|----------------|----------------------------------------------------------------------------------------------------|------------------------------------------------------------------------------------------|----------------------------------------------------------------------------------------------------|----------|
| Cliente OPC UA | URL<br>Ajustes<br>Inic<br>Nor<br>Cor<br>Ajustes<br>Prefijo<br>NSO<br>NS1<br>NS2<br>NS3<br>NS4<br>NS5<br>NS6<br>NS6<br>NS5<br>Carácte<br>Espacio | opc.tc<br>de aut<br>cio de s<br>mbre de<br>ntraseñ<br>de esp<br>o<br>de vist<br>er sepai | p://192.168.0.2/ enticación essión anónimo e usuario ia DURI http://opcfoundation.org urn:WindowsCE:Beijer Electronics AB:iX Developer 2 TagProvider ta de etiquetas rador de espacio de nomt : mbre predeterminado N52 |          |
|                |                                                                                                    |                                                                                          | Aceptar                                                                                                    | Cancelar |

En esta pantalla se configurará las opciones del controlador, es preferible dejarlo todo por defecto exceptuando los **Ajustes de autentificación** que si se desea se le puede asignar una identificación del usuario para restringir el acceso a los datos.

Una vez creado el controlador se tendrá que asignar una dirección en las variables que se utilizaran para comunicar con dicho controlador. La dirección de estas variables tendrá que ser **NS2:Tag**, ahora se explicara porque tendrá que ser así la dirección de las variables. El **NS2** es debido a lo que hemos establecido en la configuración del controlador (en el **espacio de nombre predeterminado**, se le puede asignar cualquier otro NS#), los ":" también lo hemos asignado en la configuración del controlador (en el **Carácter separador de espacio de nombre**), y **Tag** es el nombre que tiene la etiqueta, con la que quieres enlazar esta variable, en el programa donde esta el OPC server. En el programa de ejemplo ha quedado así:

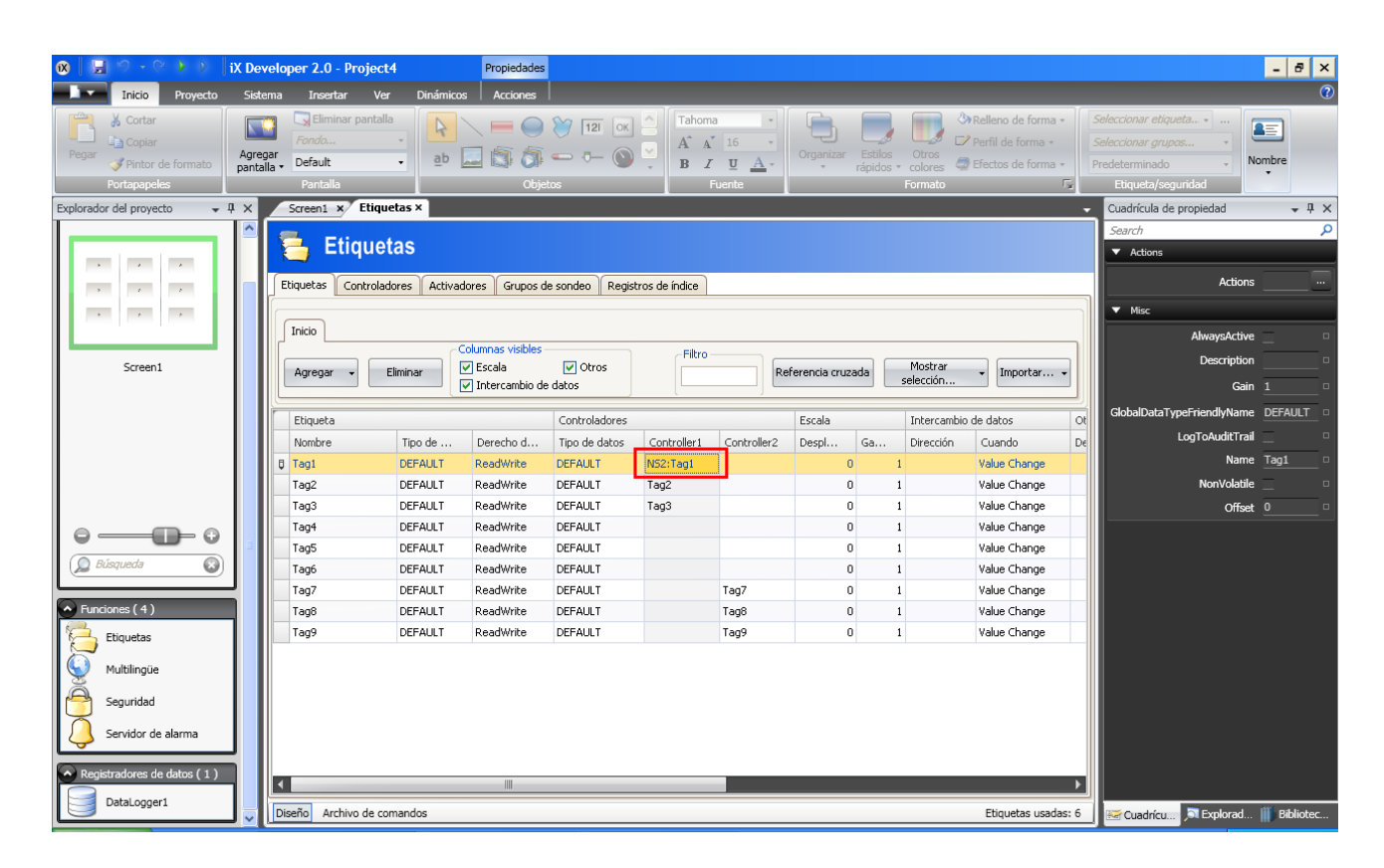

Para finalizar en el caso que se quiera configurar esta aplicación como un servidor OPC UA se debe ir a la pestaña **Sistema** (recuadro rojo) del proyecto y clicar sobre la opción de **servidor OPC UA** (recuadro verde).

| 🔞 📃 🗇 - 🔍 🕅 🗴 Developer 2.0 - Project4 Propiedades 💶 🖉 🗙 |                                                                       |                                                       |              |                                                                                   |                     |                    |              |                 |         |              |              |         |                            |                 |                |
|----------------------------------------------------------|-----------------------------------------------------------------------|-------------------------------------------------------|--------------|-----------------------------------------------------------------------------------|---------------------|--------------------|--------------|-----------------|---------|--------------|--------------|---------|----------------------------|-----------------|----------------|
| Inicio Proyecto                                          | Sister                                                                | ma Insertar Ver                                       | Dinámico     | s Acciones                                                                        |                     |                    |              |                 |         |              |              |         |                            |                 | 0              |
| Seleccionar zona horaria                                 | •                                                                     | 🗹 Sonido de tecla                                     | Desactiv     | ar automáticamer                                                                  | nte la retroilumina | ción.              |              | COM 1 RS-23     | 2 •     | COM 3 RS-232 | - 🔥          | , Q     |                            | 3. 🗖            |                |
| 🗸 Ajustar al horario de verano                           |                                                                       |                                                       | Segundos ar  | Segundos antes de apagarse la retroalimentación 900 COM 2 RS-422 • COM 4 RS-422 • |                     |                    |              |                 |         |              |              | <u></u> |                            |                 |                |
| Spanish (Spain)                                          | •                                                                     |                                                       | Mantene      | er la retroiluminaci                                                              | ión si la ventana d | lel notificador es | stá visible. |                 |         |              | FTP          | Acceso  | / Servidor Ser<br>5 Web OP | Vidor Dispositi | ivos Menú de   |
| Zona horaria y región                                    |                                                                       | Buzzer                                                |              |                                                                                   | Luz de fondo        |                    |              | F               | Puertos | de serie     |              | Se      | rvidores                   | de salid        | a · Servicio · |
| Explorador del proyecto 🚽 🕂                              | ×                                                                     | Screen1 x / Etiquetas x Cuadricula de propiedad 🗸 4 X |              |                                                                                   |                     |                    |              |                 |         |              |              |         |                            |                 |                |
|                                                          | Search P                                                              |                                                       |              |                                                                                   |                     |                    |              |                 |         |              |              |         |                            |                 |                |
|                                                          | Etiquetas                                                             |                                                       |              |                                                                                   |                     |                    |              |                 |         |              |              |         |                            |                 |                |
|                                                          |                                                                       | Etiquetas Controlad                                   | oros Activos | doros Crupos d                                                                    | o condoo Dogio      | tros do índiso     |              |                 |         |              |              |         |                            | Actions         |                |
| 5 7 7                                                    | Eulueus Controladores Activadores Grupos de sondeo Registros de inace |                                                       |              |                                                                                   |                     |                    |              |                 |         |              |              |         |                            |                 |                |
|                                                          | * Nic                                                                 |                                                       |              |                                                                                   |                     |                    |              |                 |         |              |              |         |                            |                 |                |
|                                                          |                                                                       |                                                       |              | Columnas visibles -                                                               |                     | Cilius             |              |                 |         |              |              |         |                            | AlwaysActive    |                |
| Screen1                                                  |                                                                       | Agregar - E                                           | liminar [    | 🗸 Escala                                                                          | V Otros             |                    | R            | eferencia cruza | ida     | Mostrar      | - Importar.  |         |                            | Description     |                |
|                                                          |                                                                       |                                                       |              | Intercambio de                                                                    | datos               |                    |              |                 |         | seleccion    |              |         |                            | Gain            |                |
|                                                          |                                                                       | Etiqueta                                              |              |                                                                                   | Controladores       |                    |              | Escala          | _       | Intercambio  | de datos     | Ot      | GlobalDataT                | ypeFriendlyName | DEFAULT        |
|                                                          |                                                                       | Nombre                                                | Tipo de      | Derecho d                                                                         | Tipo de datos       | Controller1        | Controller2  | Despl           | Ga      | Dirección    | Cuando       | De      |                            | LogToAuditTrail |                |
|                                                          |                                                                       | B Tagi                                                | DEFAULT      | ReadWrite                                                                         | DEFAULT             | NS2:Tag1           |              | 0               | Garri   | 1            | Value Change |         |                            | Name            | Tag1 🛛         |
|                                                          |                                                                       | Tag2                                                  | DEFAULT      | ReadWrite                                                                         | DEFAULT             | Tag2               |              | 0               |         | 1            | Value Change |         |                            | NonVolatile     |                |
|                                                          |                                                                       | Tag3                                                  | DEFAULT      | ReadWrite                                                                         | DEFAULT             | Tag3               |              | 0               |         | 1            | Value Change |         |                            | Offset          |                |
|                                                          |                                                                       | Tag4                                                  | DEFAULT      | ReadWrite                                                                         | DEFAULT             |                    |              | 0               |         | 1            | Value Change |         |                            |                 |                |
|                                                          | Ш                                                                     | Tag5                                                  | DEFAULT      | ReadWrite                                                                         | DEFAULT             |                    |              | 0               |         | 1            | Value Change |         |                            |                 |                |
| Dúsqueda 😡                                               |                                                                       | Tag6                                                  | DEFAULT      | ReadWrite                                                                         | DEFAULT             |                    |              | 0               |         | 1            | Value Change |         |                            |                 |                |
|                                                          |                                                                       | Tag7                                                  | DEFAULT      | ReadWrite                                                                         | DEFAULT             |                    | Tag7         | 0               |         | 1            | Value Change |         |                            |                 |                |
| <ul> <li>Funciones (4)</li> </ul>                        |                                                                       | Tag8                                                  | DEFAULT      | ReadWrite                                                                         | DEFAULT             |                    | Tag8         | 0               |         | 1            | Value Change |         |                            |                 |                |
| Etiquetas                                                |                                                                       | Tag9                                                  | DEFAULT      | ReadWrite                                                                         | DEFAULT             |                    | Tag9         | 0               |         | 1            | Value Change |         |                            |                 |                |
| Multilingija                                             |                                                                       |                                                       |              |                                                                                   |                     |                    |              |                 |         |              |              |         |                            |                 |                |
| Fididiningue                                             |                                                                       |                                                       |              |                                                                                   |                     |                    |              |                 |         |              |              |         |                            |                 |                |
| 😁 Seguridad                                              |                                                                       |                                                       |              |                                                                                   |                     |                    |              |                 |         |              |              |         |                            |                 |                |
| Servidor de alarma                                       |                                                                       |                                                       |              |                                                                                   |                     |                    |              |                 |         |              |              |         |                            |                 |                |
|                                                          |                                                                       |                                                       |              |                                                                                   |                     |                    |              |                 |         |              |              |         |                            |                 |                |
| Registradores de datos (1)                               |                                                                       |                                                       |              |                                                                                   |                     |                    |              |                 |         |              |              |         |                            |                 |                |
| DataLogger1                                              |                                                                       |                                                       |              |                                                                                   |                     |                    |              |                 |         |              |              |         |                            |                 |                |
|                                                          | ~                                                                     | Diseño Archivo de cor                                 | mandos       |                                                                                   |                     |                    |              |                 |         |              | Etiquetas us | adas: 6 | Cuadrícu.                  | 🔊 Explorad      | Bibliotec      |

Al clicar sobre la opción de **Servidor OPC UA** aparecerá una la pantalla para poder habilitar este servidor, para ello se debe clicar sobre el recuadro de **Habilitar el servidor OPC UA**, también se puede configurar un nombre de usuario y una contraseña para poder restringir el acceso a este servidor.

| 😢 Propiedades   |                                               |                  |
|-----------------|-----------------------------------------------|------------------|
| Servidor OPC UA | Configuración<br>Habilitar el servidor OPC UA |                  |
|                 | Puerto                                        | 4840             |
|                 | Permitir el inicio de sesión anónim           |                  |
|                 | Nombre de usuario                             |                  |
|                 | Contraseña                                    |                  |
|                 |                                               |                  |
|                 |                                               |                  |
|                 |                                               |                  |
|                 |                                               |                  |
|                 |                                               |                  |
|                 |                                               |                  |
|                 |                                               |                  |
|                 |                                               | Aceptar Cancelar |

Ahora ya se tiene el programa creado para que pueda comunicarse desde la pantalla iX, a la que transfiramos la aplicación, al OPC del controlador que se ha seleccionado.

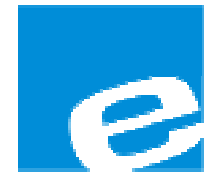

ELION, S.A. (Sociedad Unipersonal)

Farell, 5 08014 Barcelona Tel. 932 982 000 Fax 934 311 800 elion@elion.es www.elion.es

#### DELEGACIONES:

#### Cataluña:

Farell, 5 08014 Barcelona Tel. 932 982 000 Fax 934 311 800 elion@elion.es

#### Centro:

Arturo Soria, 334, 1° C 28033 Madrid Tel. 913 835 709 Fax 913 835 710 elionmad@elion.es

### Norte:

Mezo, 70 Bajo 48950 Erandio - Vizcaya Tel. 943 217 200 Fax 943 217 833 operez@elion.es

Servicio Asistencia Técnica Farell, 5 08014 Barcelona Tel. 932 982 040 soporte.tecnico@elion.es

# DISTRIBUIDORES EN TODA ESPAÑA

# Levante:

Sueca, 62, 1<sup>a</sup> 46006 Valencia Tel. 963 168 004 Fax 963 107 341 pgisbert@elion.es

# Sur:

Urb. La Cierva, c/ Lince, 14 41510 Mairena del Alcor - Sevilla Tel. 955 943 441 Fax 955 745 861 egiraldez@elion.es